## Allegati

## Consultazione degli allegati

Nella consultazione del fascicolo elettronico la consultazione degli allegati varia in base alla tipologia (Fig. 1):

- Allegato non firmato digitalmente: Per consultare l'allegato fare doppio click con il tasto sinistro del mouse sopra alla riga desiderata
- Allegato firmato digitalmente: Nell'apposita colonna è presente l'icona dello scudetto di colore blu verifica firma) che permette di aprire il file firmato digitalmente senza doverlo scaricare sul proprio computer. Per scaricare il file firmato digitalmente cliccare il bottone con la freccia a destra del campo "File Originale" mentre per scaricare il file PDF, contenuto nel file firmato digitalmente, cliccare il bottone con la freccia a destra del campo "File Contenuto".

| ilica                                            | Firma                                                                                                    |                      |           | 11 1 1 1 1 1 1 1 1 1 1 1                                                                                                    | _ 7    |       |  |                      |      |  |  |
|--------------------------------------------------|----------------------------------------------------------------------------------------------------|----------------------|-----------|----------------------------------------------------------------------------------------------------|--------|-------|--|----------------------|------|--|--|
|                                                  | Il file à firmate correttamente                                                                                                    |                      |           |                                                                                                    |        |       |  |                      |      |  |  |
| 7                                                | File Originale 16223                                                                                                    | 171006-29052025-1517 | 007.PDF   | . P7M                                                                                                    |        |       |  |                      |      |  |  |
| File Contenuto 16223171006-29052025-1517.007.PDF |                                                                                                    |                      |           |                                                                                                    |        |       |  |                      |      |  |  |
|                                                  | TO A STATE OF A STATE OF A STATE | 1000 2002020 101100  | T IT DI   |                                                                                                    |        |       |  | -                    |      |  |  |
|                                                  |                                                                                                    |                      |           |                                                                                                    |        |       |  |                      |      |  |  |
| ito                                              | Firmatario                                                                                                    | Codice Fiscale       | Cnt. Firi | Ente Certificatore                                                                                                    | Ruolo  | Stato |  | Organizzazione       |      |  |  |
| Ì                                                | Rosario Gallo<br>valido fino al:23/09/2025 11:58:37                                                                                                    | GLLRSR70B02C927K     |           | ArubaPEC EU Qualified Certificates CA C                                                                                                    |        | п     |  |                      |      |  |  |
|                                                  |                                                                                                    |                      |           |                                                                                                    |        |       |  |                      |      |  |  |
|                                                  |                                                                                                    |                      |           |                                                                                                    |        |       |  |                      |      |  |  |
|                                                  |                                                                                                    |                      |           |                                                                                                    |        |       |  |                      |      |  |  |
| -                                                |                                                                                                    |                      |           |                                                                                                    |        |       |  |                      | Þ    |  |  |
|                                                  | 5                                                                                                    |                      |           |                                                                                                    |        |       |  | Visualizzati 1 - 1 ( | di 1 |  |  |
| teor                                             | ima documento                                                                                                    |                      |           |                                                                                                    |        |       |  |                      |      |  |  |
|                                                  |                                                                                                    |                      |           |                                                                                                    |        |       |  |                      |      |  |  |
| =                                                | Untitled                                                                                                    | 1 /                  |           | - 15% + 🗄 😒                                                                                                    |        |       |  | * 음 :                |      |  |  |
|                                                  |                                                                                                    |                      |           |                                                                                                    |        |       |  |                      |      |  |  |
| G                                                |                                                                                                    |                      |           | etch/st                                                                                                    | entra- |       |  |                      | i.   |  |  |
|                                                  |                                                                                                    |                      |           | 1000 CONTRACTOR 100                                                                                                    |        |       |  |                      | μ.   |  |  |
|                                                  | x 4 . 4 . 4 . 4                                                                                                    |                      |           |                                                                                                    |        |       |  |                      |      |  |  |
| ⊞                                                |                                                                                                    |                      |           | 1 months and                                                                                                    |        |       |  |                      |      |  |  |
|                                                  | The second second                                                                                                    |                      |           | a sector of the sector of the | -      |       |  |                      |      |  |  |
|                                                  |                                                                                                    |                      |           | Bridgen and                                                                                                    |        | _     |  |                      |      |  |  |
|                                                  |                                                                                                    |                      |           | a material and the                                                                                                    |        |       |  |                      |      |  |  |
|                                                  |                                                                                                    |                      |           |                                                                                                    |        |       |  |                      |      |  |  |

| rocedimento                                |                      | 17. |                 |               |                                |                                    |                                |           |          | Alter Frents et |
|--------------------------------------------|----------------------|-----|-----------------|---------------|--------------------------------|------------------------------------|--------------------------------|-----------|----------|-----------------|
| Soggetti Coinvolti Ubicazione Passi (0)    | Allegati <b>(19)</b> | Da  | iti Aggiuntivi  | Comunicazioni | Note <b>(0)</b> Pra            | itiche collegate (2) Pagamenti (0) |                                |           |          | Altre Funzioni  |
| E Visualizzazione per Passi Visualizzazion | ne per File 🛛 🖷      |     | /isualizzazione | per Cartella  |                                |                                    |                                |           | •        | Etichetta       |
| Visualizza allegati doppi                  |                      |     |                 |               |                                |                                    |                                |           |          |                 |
| llegati                                    |                      |     |                 |               |                                |                                    |                                |           | •        | Stampa          |
| Nome                                       |                      |     | Pubblic         | ca Size       | N. Protocollo/<br>Id Documento | Descrizione                        | Note                           | De: Stato |          | Ricevuta        |
|                                            |                      |     |                 |               |                                |                                    |                                |           | ✓ ►      |                 |
| <ul> <li>Allegati Generali</li> </ul>      |                      |     |                 |               |                                |                                    |                                |           | <b>A</b> |                 |
| O 16223171006-29052025-1517.SUAP.XML       | ×                    | \$  | *               | 9.28 KiB      |                                |                                    | o (1) 16223171006-29052025-151 | 7.        |          |                 |
| O PROCURA-3_signed.pdf.p7m                 | × 1                  | \$  | ø 🗩             | 1.5 MiB       |                                | Procura speciale                   | 🥌 (1) 16223171006-29052025-151 | 7.        |          |                 |
| O documentazione.zip                       | \                    | S   | <b>.</b>        | 120.42 KiB    |                                | File originale: documentazione.zip | (0) 5223171006-29052025-151    | 7.        |          |                 |

Fig. 1: Esempio di diverse tipologie di allegati

## Download degli allegati

From: https://wiki.nuvolaitalsoft.it/ - **wiki** 

Permanent link: https://wiki.nuvolaitalsoft.it/doku.php?id=guide:suapsue:allegati&rev=1750687890

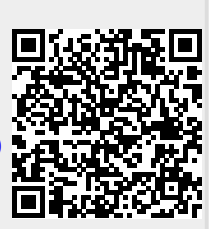

Last update: 2025/06/23 14:11